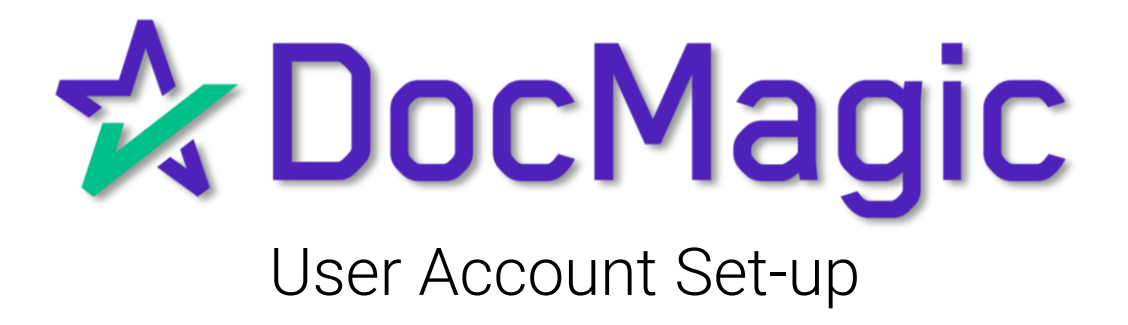

#### Navigating to User Account Set-Up

Go to www.docmagic.com

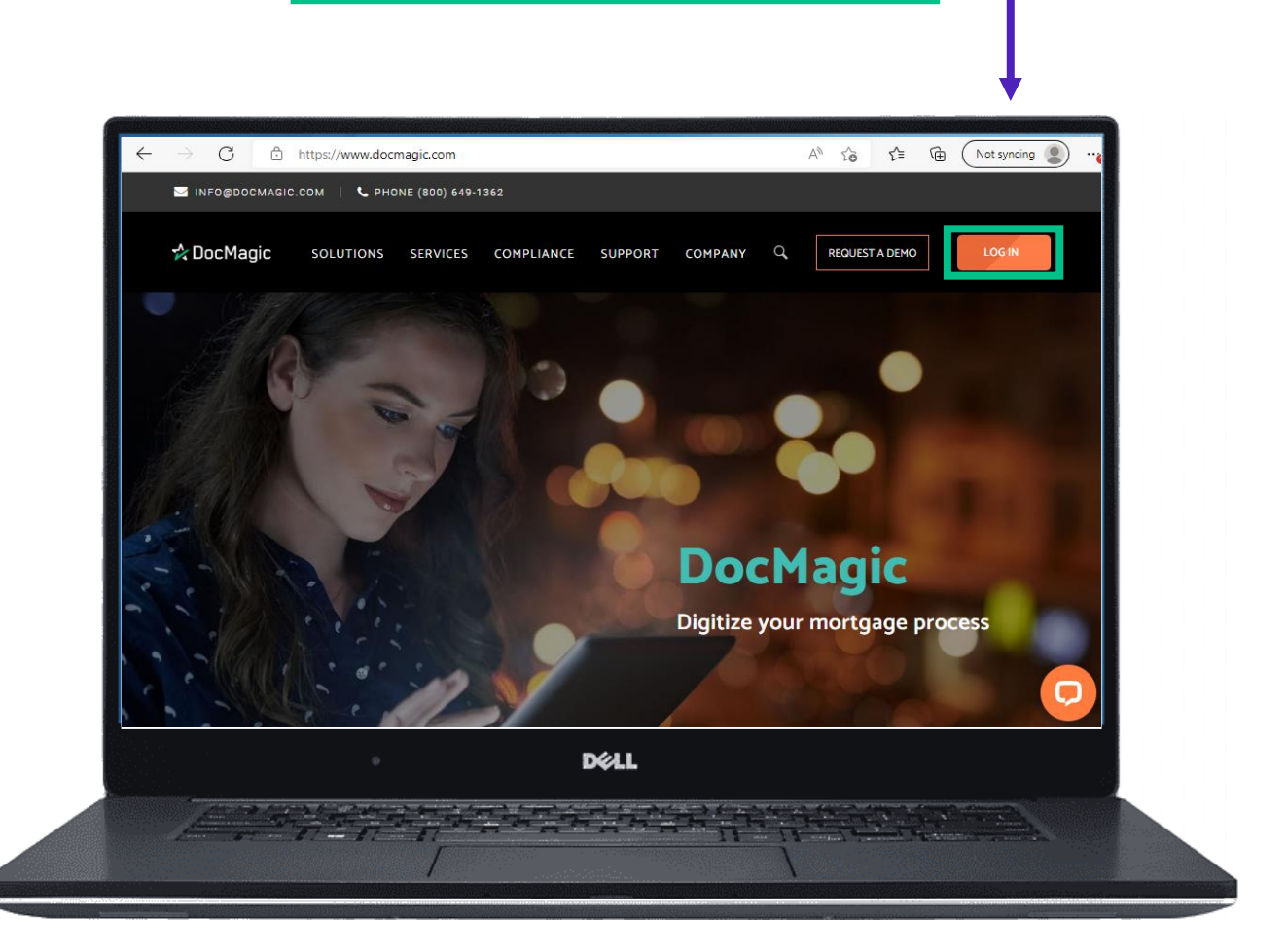

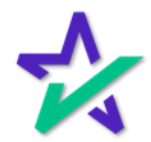

#### Navigating to User Account Set-Up

| Login with<br>email a<br>passwo | n your<br>nd<br>prd.                                                                    |
|---------------------------------|-----------------------------------------------------------------------------------------|
|                                 | 300) 649-1362 <b>f y in ⊡ ⊠ LOG IN</b><br>SOLUTIONS SERVICES COMPLIANCE SUPPORT COMPANY |
|                                 | Log In<br>Hello! Sign into your DocMagic Account.                                       |
|                                 | FORGOT PASSWORD LOG IN                                                                  |
|                                 | Déll                                                                                    |
|                                 |                                                                                         |
|                                 | Click "LOG IN"                                                                          |

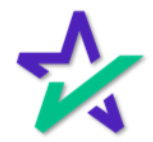

#### Navigating to User Account Set-Up

Choose Users from the Dashboard

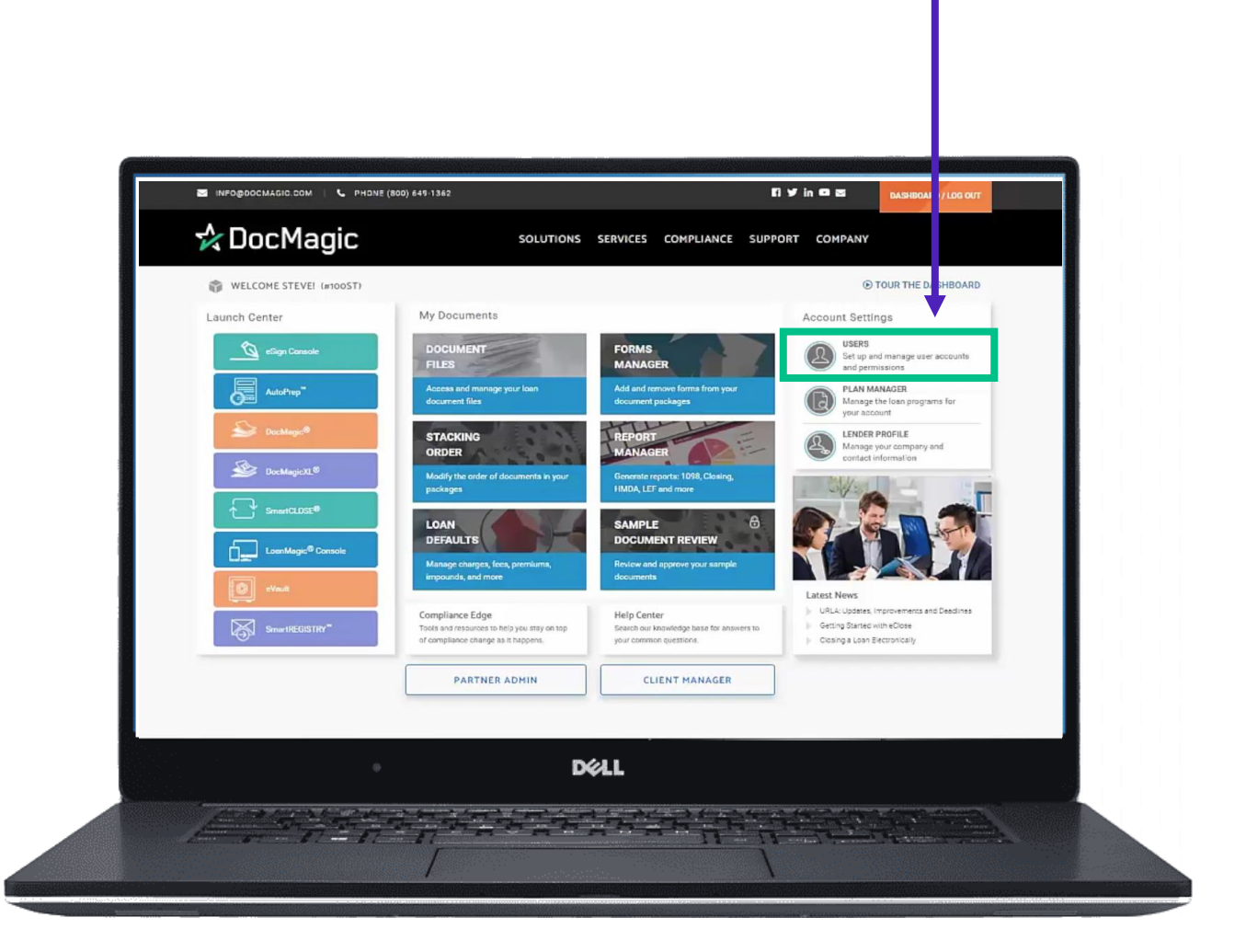

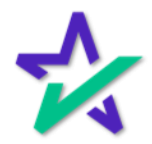

#### User Accounts

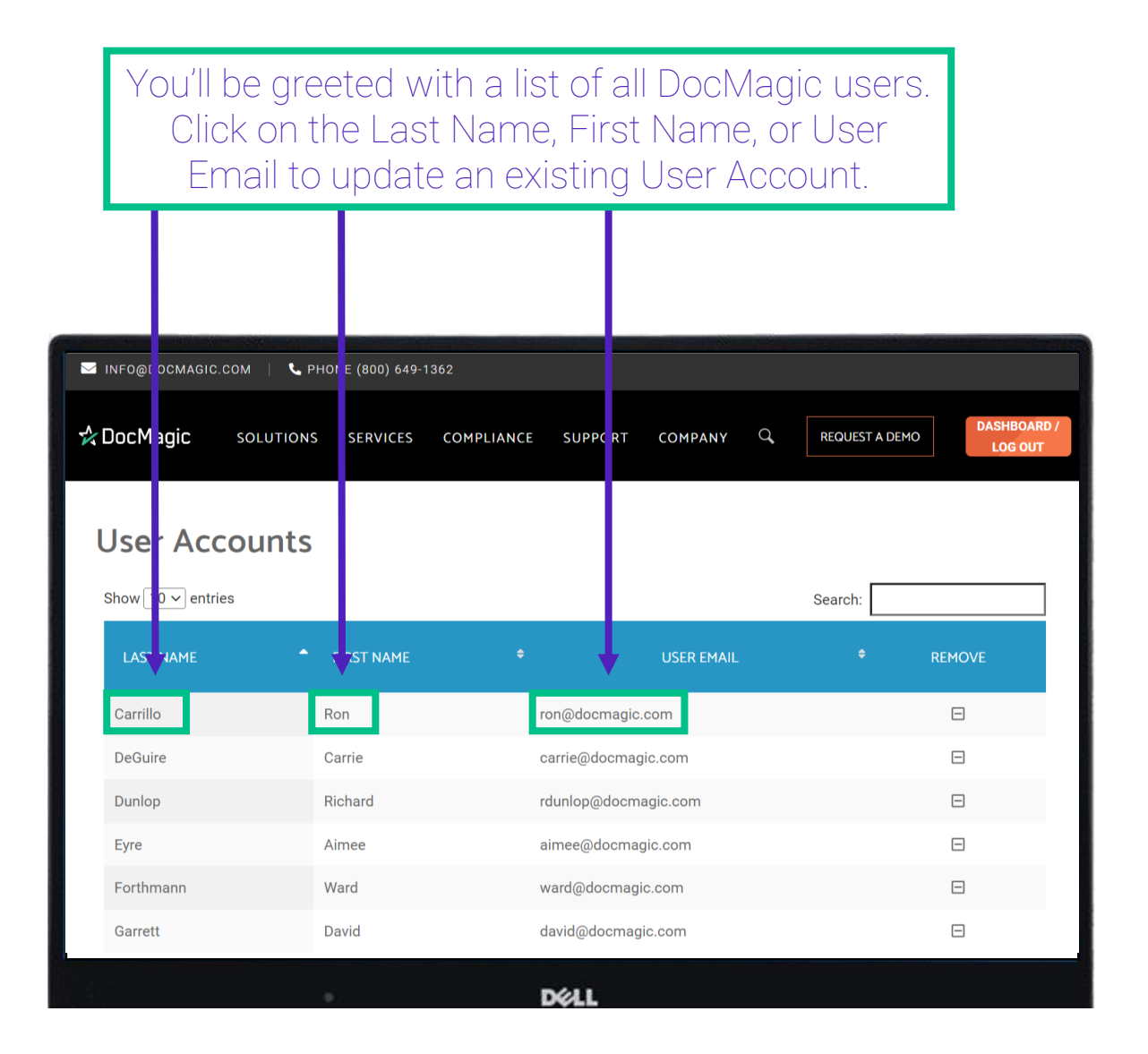

Editing a user is very similar to adding a new user, which we will go over in a few slides.

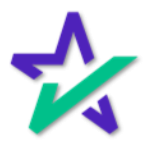

#### User Accounts

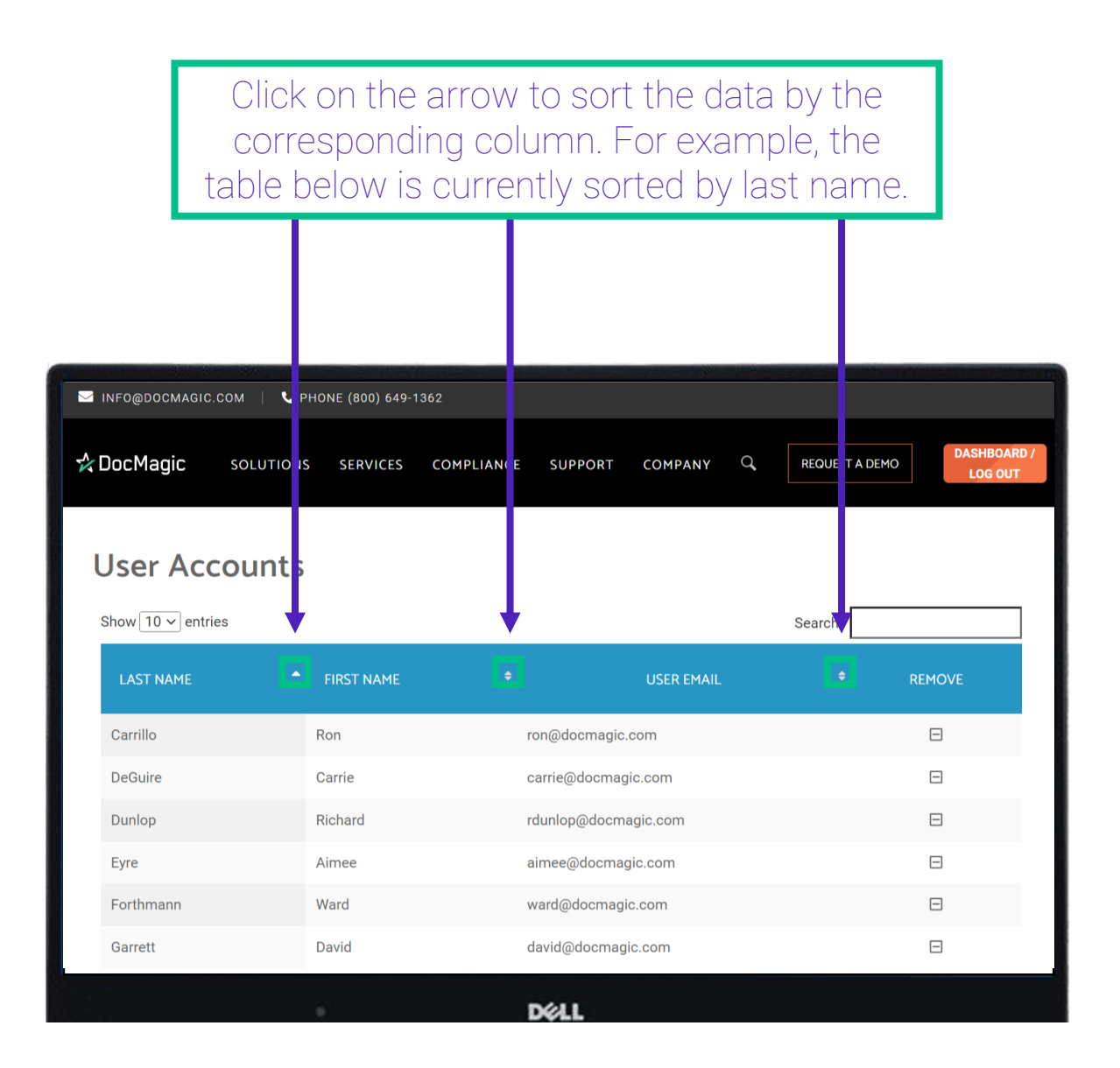

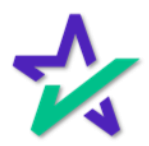

#### User Accounts

|                                       | Click he              | ere to remo    | ove a use             | er.     |               | ٦         |           |
|---------------------------------------|-----------------------|----------------|-----------------------|---------|---------------|-----------|-----------|
|                                       | 20HONE (800) 649-1362 |                |                       |         | in <b>O</b> 3 |           |           |
| 🛠 DocMagic                            | ;                     | SOLUTIONS SERV | VICES COMPLIANCE      | SUPPORT | COMPANY       | DT HBUAI  | 187 203 C |
| User Account                          | S                     |                |                       |         | Search:       |           |           |
| LAST NAME                             | FIRST NAME            | ÷              | USER EMAIL            |         | ÷             | RETUVE    |           |
| Truitt<br>Showing 1 to 1 of 1 entries | Steve                 | struitt@doc    | magic.com<br>FINISHED | First   | Previous      | D<br>Next | Last      |
|                                       |                       |                |                       |         |               |           |           |
|                                       |                       | DØLL           |                       |         |               |           |           |
|                                       | Click he              | ere to add a   | a new use             | er.     |               |           |           |

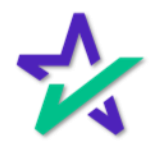

#### User Information

# Enter user information here. All fields with a red asterisk (\*) to the left must be completed.

| 🛠 DocMagic | SOLUTIONS SE          | RVICES        | COMPLIANCE              | SUPPORT              | COMPANY | q | REQUEST A DEMO | DASHBOARD /<br>LOG OUT |  |  |  |
|------------|-----------------------|---------------|-------------------------|----------------------|---------|---|----------------|------------------------|--|--|--|
|            | Plea                  | the new user. |                         |                      |         |   |                |                        |  |  |  |
|            | New User Information: |               |                         |                      |         |   |                |                        |  |  |  |
|            |                       |               | User Information        |                      |         |   |                |                        |  |  |  |
|            | * First Name          | e: John       |                         |                      |         |   |                |                        |  |  |  |
|            | * Last Name           | e: Smith      |                         |                      |         |   |                |                        |  |  |  |
|            | * Emai                | il: jsmith@   | @docmagic.com           |                      |         |   |                |                        |  |  |  |
|            |                       |               |                         |                      |         |   |                |                        |  |  |  |
|            |                       |               | Contact Information     |                      |         |   |                |                        |  |  |  |
|            | * Phone               | 333333        | 33333                   |                      |         |   |                |                        |  |  |  |
|            |                       |               |                         |                      |         |   |                |                        |  |  |  |
|            |                       |               | User Password           |                      |         |   |                |                        |  |  |  |
|            | * Password            | d: ••••••     |                         |                      |         |   |                |                        |  |  |  |
|            |                       | Passwor       | rd should be 8-64 chara | cters<br>e character |         |   |                |                        |  |  |  |
|            |                       | one lowe      | ercase character, one n | umeric digit,        |         |   |                |                        |  |  |  |
|            |                       | and one       | special symbol.         |                      |         |   |                |                        |  |  |  |
|            | * Confirm Password    | d: ••••••     |                         |                      |         |   |                |                        |  |  |  |
|            | I                     | Em Em         | nail confirmation       | -                    |         |   |                |                        |  |  |  |
|            |                       |               | DØLL                    |                      |         |   |                |                        |  |  |  |
|            |                       |               |                         |                      |         |   |                |                        |  |  |  |
|            |                       |               |                         |                      |         |   |                |                        |  |  |  |
|            |                       |               |                         |                      |         |   |                |                        |  |  |  |

You'll have to enter a password for the new User. We recommend entering a temporary password that the new user can change once they receive a confirmation e-mail. Check "Email Confirmation" to enable this option.

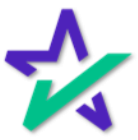

User Roles

Scroll down to the User Privileges. User Roles speed up the process of adding new users – we'll explain this later in the guide.

|                     | ICES COMPLIANCE SUPPORT COMPANY Q REQUEST A DEMO DASHBOARD / LOG OUT                       |
|---------------------|--------------------------------------------------------------------------------------------|
|                     | User Password                                                                              |
| * Password:         |                                                                                            |
|                     | Password should be 8-64 characters                                                         |
|                     | including at least one uppercase character,<br>one lowercase character, one numeric digit, |
|                     | and one special symbol.                                                                    |
| * Confirm Password: | •••••                                                                                      |
|                     |                                                                                            |
|                     | Email confirmation                                                                         |
|                     | Do not expire password                                                                     |
| Role:               | User Privileges Please select a role                                                       |
|                     | Manage Users                                                                               |
|                     | Manage Plans                                                                               |
|                     | FormAnalyzer                                                                               |
|                     | Form Features Editor                                                                       |
|                     | Manage Plan Sorting                                                                        |
|                     | Manage Lender Profile                                                                      |
|                     | Manage Loan Defaults                                                                       |
|                     | Generate Reports                                                                           |
|                     | Dell                                                                                       |

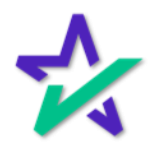

User Privileges

We've included a lot of helpful links in this guide to let you learn more about specific user privileges. Any blue underlined text will take you to a specific link on our <u>Product Training Page</u>.

| 🛠 DocMagic | SOLUTIONS    | SERVICES     | COMPLIANCE              | SUPPORT        | COMPANY | Q, | REQUEST A DEMO | DASHBOARD /<br>LOG OUT |
|------------|--------------|--------------|-------------------------|----------------|---------|----|----------------|------------------------|
|            |              |              | User Password           |                |         |    |                |                        |
|            | * Pa         | assword:     |                         |                |         |    |                |                        |
|            |              | Passw        | ord should be 8-64 cha  | racters        |         |    |                |                        |
|            |              | includi      | ng at least one upperca | se character,  |         |    |                |                        |
|            |              | one lov      | vercase character, one  | numeric digit, |         |    |                |                        |
|            |              | and on       | e special symbol.       |                |         |    |                |                        |
|            | * Confirm Pa | assword:     | •                       |                |         |    |                |                        |
|            |              |              |                         |                |         |    |                |                        |
|            |              | 🗹 Ei         | mail confirmation       |                |         |    |                |                        |
|            |              |              | o not expire passwo     | rd             |         |    |                |                        |
|            |              |              |                         |                |         |    |                |                        |
|            |              |              | User Privlieges         |                |         |    |                |                        |
|            |              | Role: Please | e select a role 🗸 🗸 🗸   |                |         |    |                |                        |
|            |              |              |                         |                |         |    |                |                        |
|            |              | <b>M</b>     | lanage Users            |                |         |    |                |                        |
|            |              | 🖾 M          | lanage Plans            |                |         |    |                |                        |
|            |              | 🖾 Fo         | ormAnalyzer             |                |         |    |                |                        |
|            |              | → '          | Form Features E         | ditor          |         |    |                |                        |
|            |              | Г M          | lanage Plan Sorting     |                |         |    |                |                        |
|            |              | <b>M</b>     | lanage Lender Profil    | e              |         |    |                |                        |
|            |              | ПМ           | lanage LoanMagic F      | iles           |         |    |                |                        |
|            |              | M            | lanage Loan Default     | S              |         |    |                |                        |
|            |              | G            | enerate Reports         |                |         |    |                |                        |
|            |              |              |                         |                |         |    |                |                        |
|            |              |              | DØLL                    |                |         |    |                |                        |
|            |              |              |                         |                |         |    |                |                        |
|            |              |              |                         |                |         |    |                |                        |
|            |              |              |                         |                |         |    |                |                        |
|            |              |              |                         |                |         |    |                |                        |
|            |              |              |                         |                |         |    |                |                        |

Checking the box gives the user that privilege. Leaving the box unchecked denies the user of that privilege.

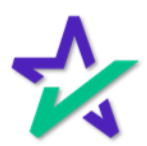

#### User Privilege Cheat Sheet

There are a LOT of user privileges! Click here for a <u>one-</u> <u>page cheat sheet that explains all of them briefly.</u>

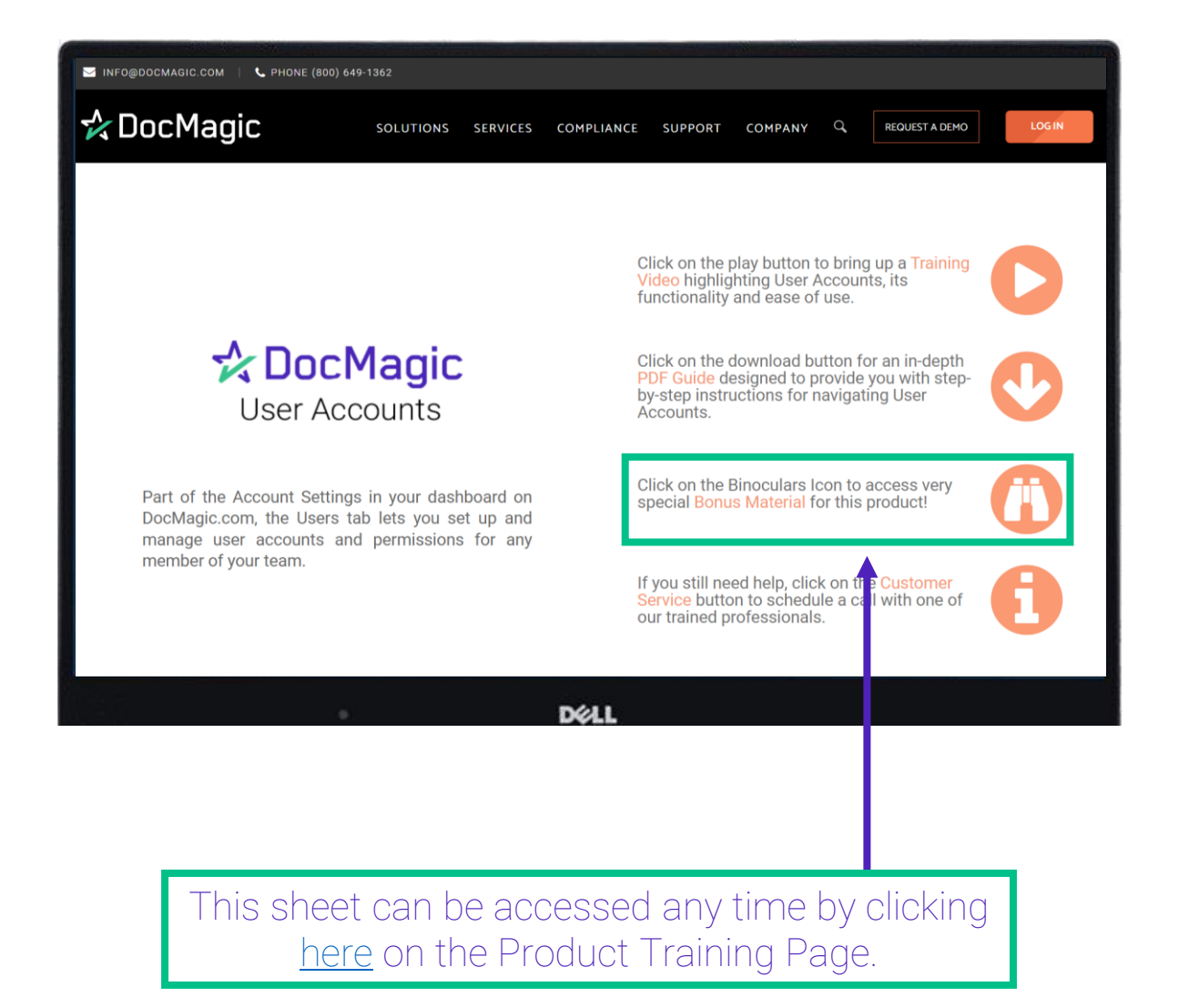

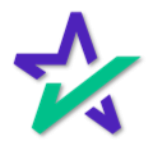

User Privileges Explained

The first set of privileges can be thought of as administrative ones. Can the user manage other users? Can they generate reports?

|                     | VICES COMPLIANCE SUPPORT COMPANY Q REQUEST A DEMO                      |
|---------------------|------------------------------------------------------------------------|
|                     | User Password                                                          |
| * Password:         | :                                                                      |
|                     | Password should be 8-64 characters                                     |
|                     | including at least one uppercase character,                            |
|                     | one lowercase character, one numeric digit,<br>and one special symbol. |
| * Confirm Password: | :                                                                      |
|                     |                                                                        |
|                     | Email confirmation                                                     |
|                     | Do not expire password                                                 |
|                     | User Privileges                                                        |
| Role:               | Please select a role 🗸                                                 |
|                     |                                                                        |
|                     | Manage Users                                                           |
|                     | Manage Plans                                                           |
|                     | FormAnalyzer                                                           |
|                     | Form Features Editor                                                   |
|                     | Manage Plan Sorting                                                    |
|                     | Manage Lender Profile                                                  |
|                     | Manage LoanMagic Files                                                 |
|                     | Manage Loan Defaults                                                   |
|                     |                                                                        |
|                     | Déll                                                                   |

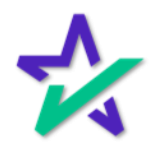

User Privileges Explained

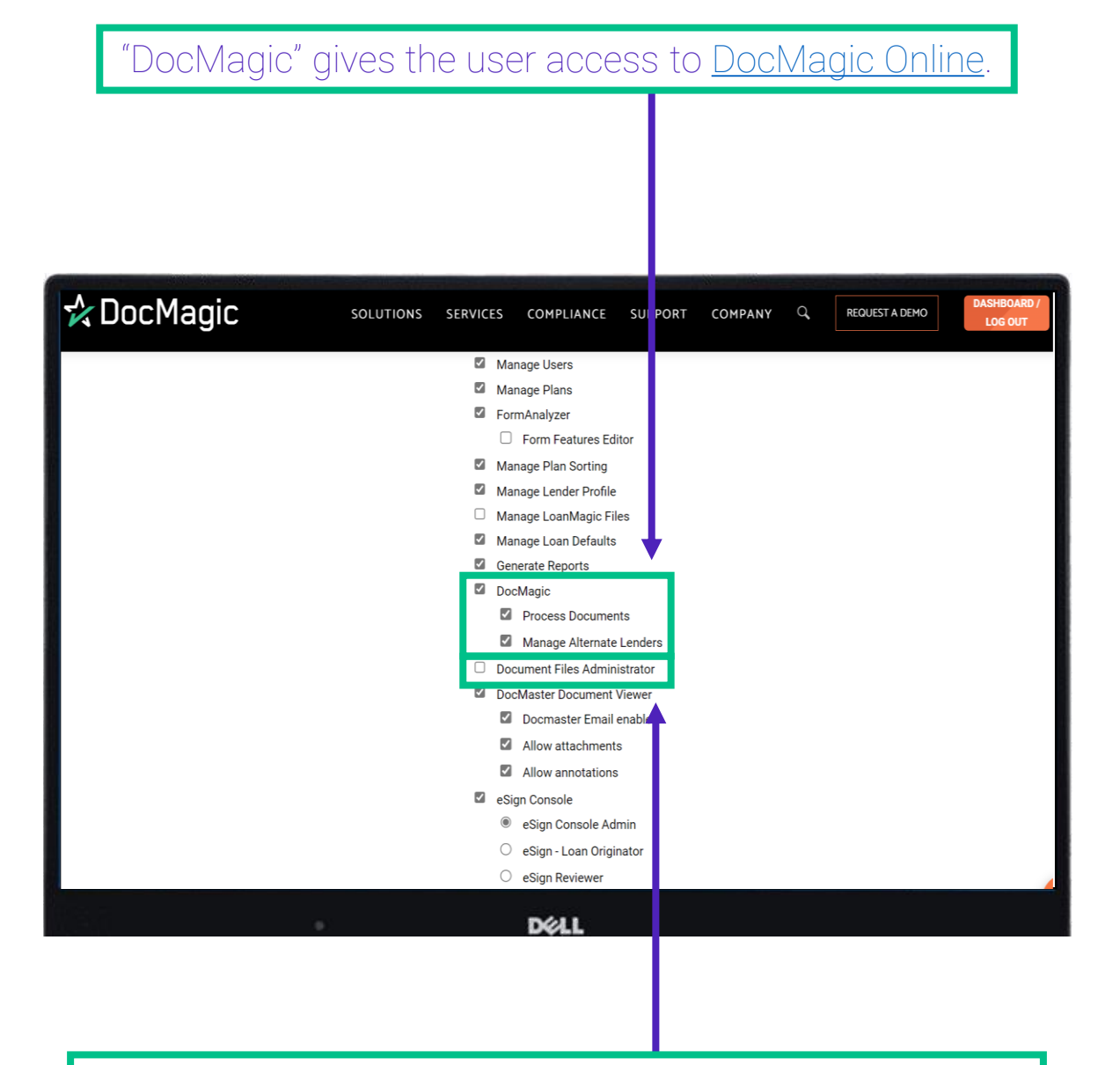

"Document Files Administrator" allows the user to access and manage loan documents via <u>Document Files</u>.

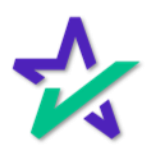

User Privileges Explained

"DocMaster Document Viewer" gives the user access to <u>DocMaster</u> – DocMagic's proprietary document management tool.

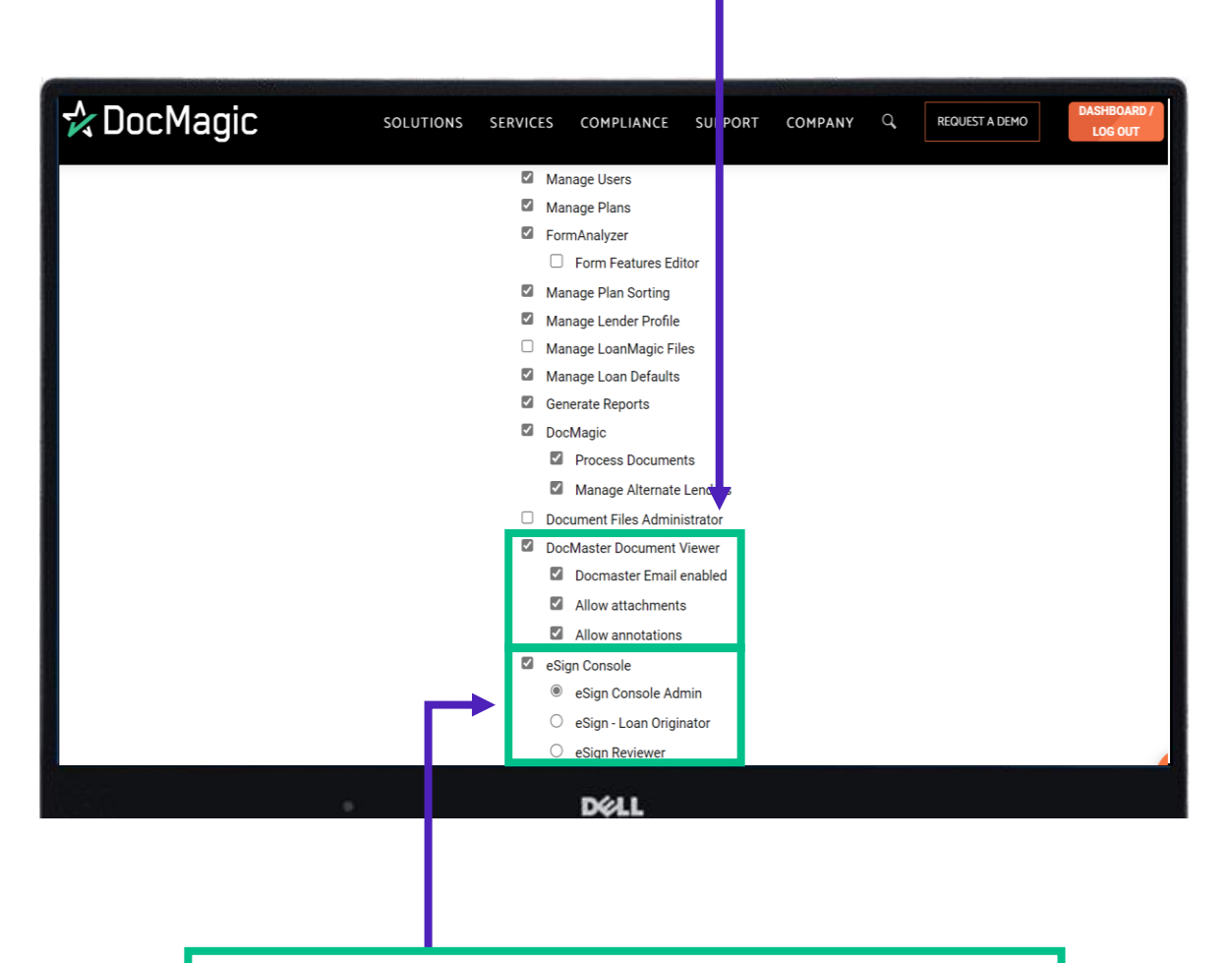

The <u>eSign Console</u> allows the user to access and manage loan document packages that have been processed within the last 90 days.

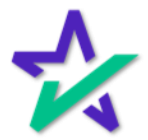

User Privileges Explained

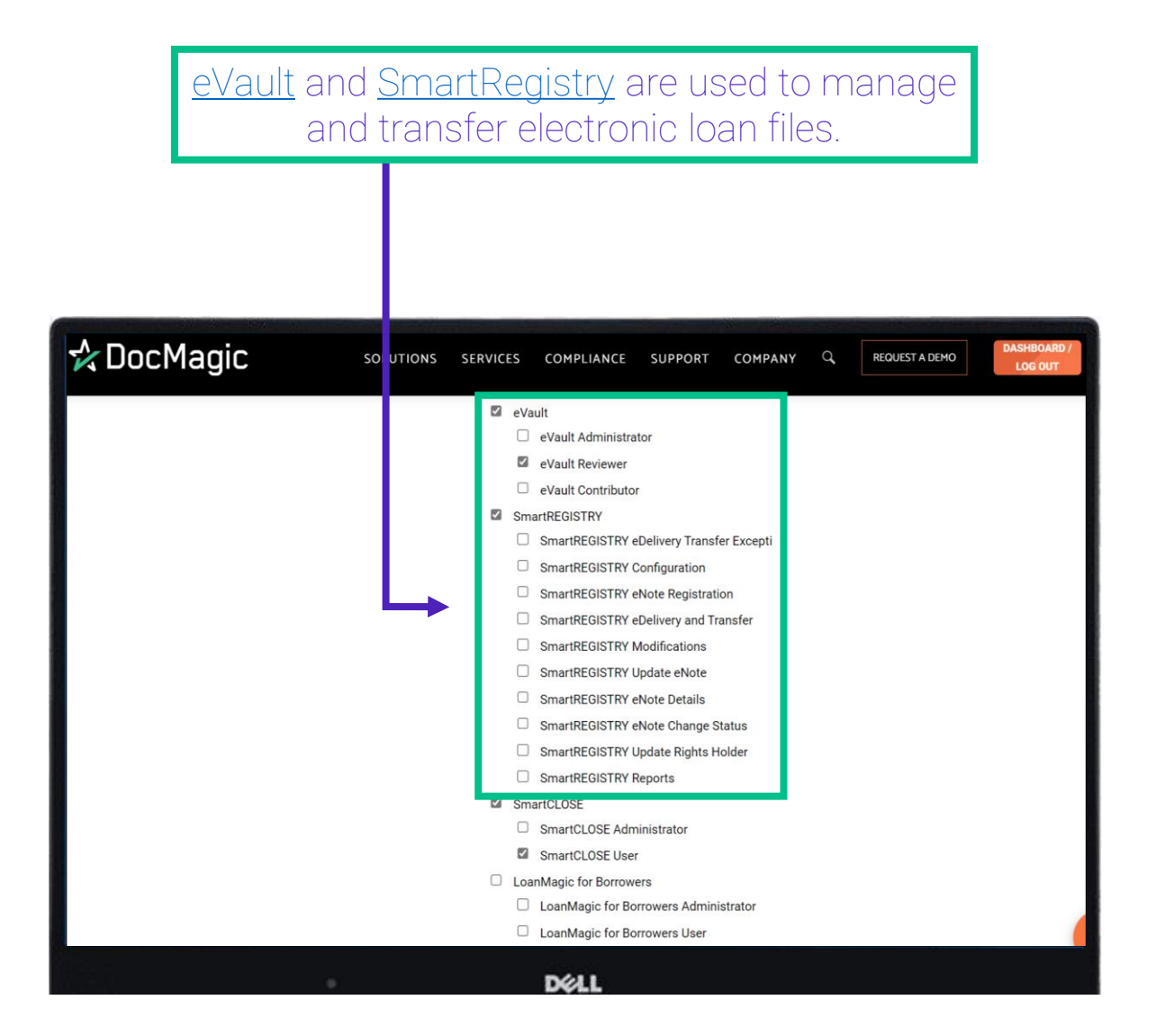

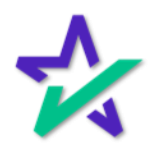

#### User Privileges Explained

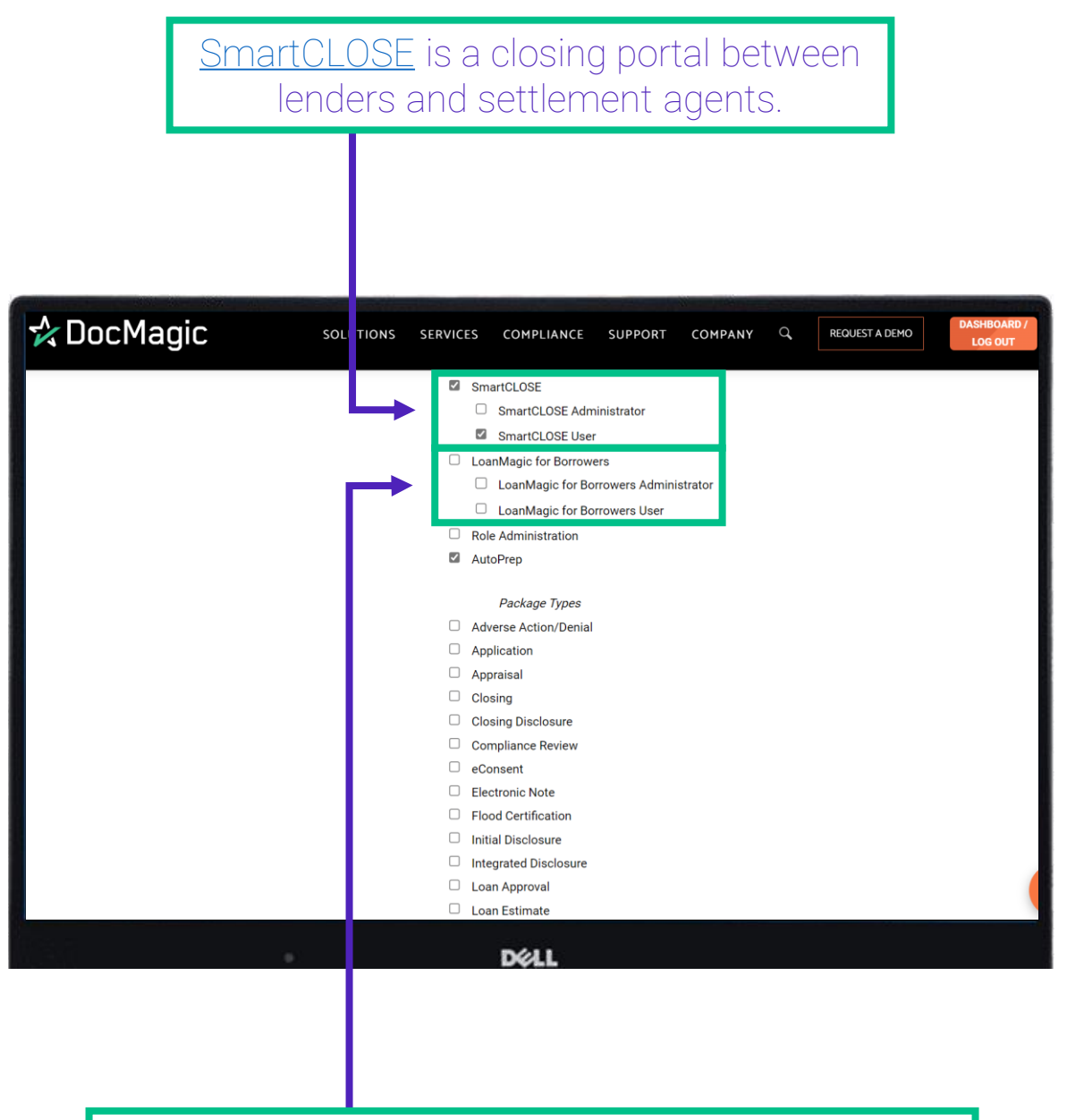

LoanMagic is our app that allows borrowers to go through the loan process from their mobile device.

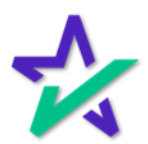

#### Package Types

|   | DocMagic proces<br>means the user | ses<br>has | ma<br>perr | ny packa<br>mission <sup>-</sup> | age ty<br>to pro | /pes -<br>ocess | – a<br>s th | checkr<br>e packa | nark<br>age.           |
|---|-----------------------------------|------------|------------|----------------------------------|------------------|-----------------|-------------|-------------------|------------------------|
|   |                                   |            |            |                                  |                  |                 |             |                   |                        |
|   |                                   |            |            |                                  |                  |                 |             |                   |                        |
| 7 | DocMagic so                       | UTIONS     | SERVICE    | ES COMPLIANCE                    | SUPPORT          | COMPANY         | Q,          | REQUEST A DEMO    | DASHBOARD /<br>LOG OUT |
|   |                                   |            |            | SmartCLOSE                       |                  |                 |             |                   |                        |
|   |                                   |            |            | SmartCLOSE Admin                 | nistrator        |                 |             |                   |                        |
|   |                                   |            |            | SmartCLOSE User                  |                  |                 |             |                   |                        |
|   |                                   |            |            | LoanMagic for Borrower           | S                |                 |             |                   |                        |
|   |                                   |            |            | LoanMagic for Borr               | owers Adminis    | strator         |             |                   |                        |
|   |                                   |            | _          | LoanMagic for Borr               | owers User       |                 |             |                   |                        |
|   |                                   |            |            | Role Administration              |                  |                 |             |                   |                        |
|   |                                   |            |            | Ашонер                           | _                |                 |             |                   |                        |
|   |                                   |            |            | Package Types                    |                  |                 |             |                   |                        |
|   |                                   |            |            | Adverse Action/Denial            |                  |                 |             |                   |                        |
|   |                                   |            |            | Application                      |                  |                 |             |                   |                        |
|   |                                   |            |            | Appraisal                        |                  |                 |             |                   |                        |
|   |                                   |            |            | Closing                          |                  |                 |             |                   |                        |
|   |                                   |            |            | Closing Disclosure               |                  |                 |             |                   |                        |
|   |                                   |            |            | eConsent                         |                  |                 |             |                   |                        |
|   |                                   |            |            | Electronic Note                  |                  |                 |             |                   |                        |
|   |                                   |            |            | Flood Certification              |                  |                 |             |                   |                        |
|   |                                   |            |            | Initial Disclosure               |                  |                 |             |                   |                        |
|   |                                   |            |            | Integrated Disclosure            |                  |                 |             |                   |                        |
|   |                                   |            |            | Loan Approval                    |                  |                 |             |                   |                        |
| L |                                   |            |            | Loan Estimate                    |                  |                 |             |                   |                        |
|   |                                   |            |            | DELL                             |                  |                 |             |                   |                        |

For a detailed explanation on package types, click on the Bonus Material / Binoculars on the <u>User Accounts</u> section of the Product Training Page, or click <u>here</u>.

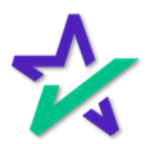

Finished

# When complete, you MUST click finished at the bottom and return to the dashboard for your changes to take place.

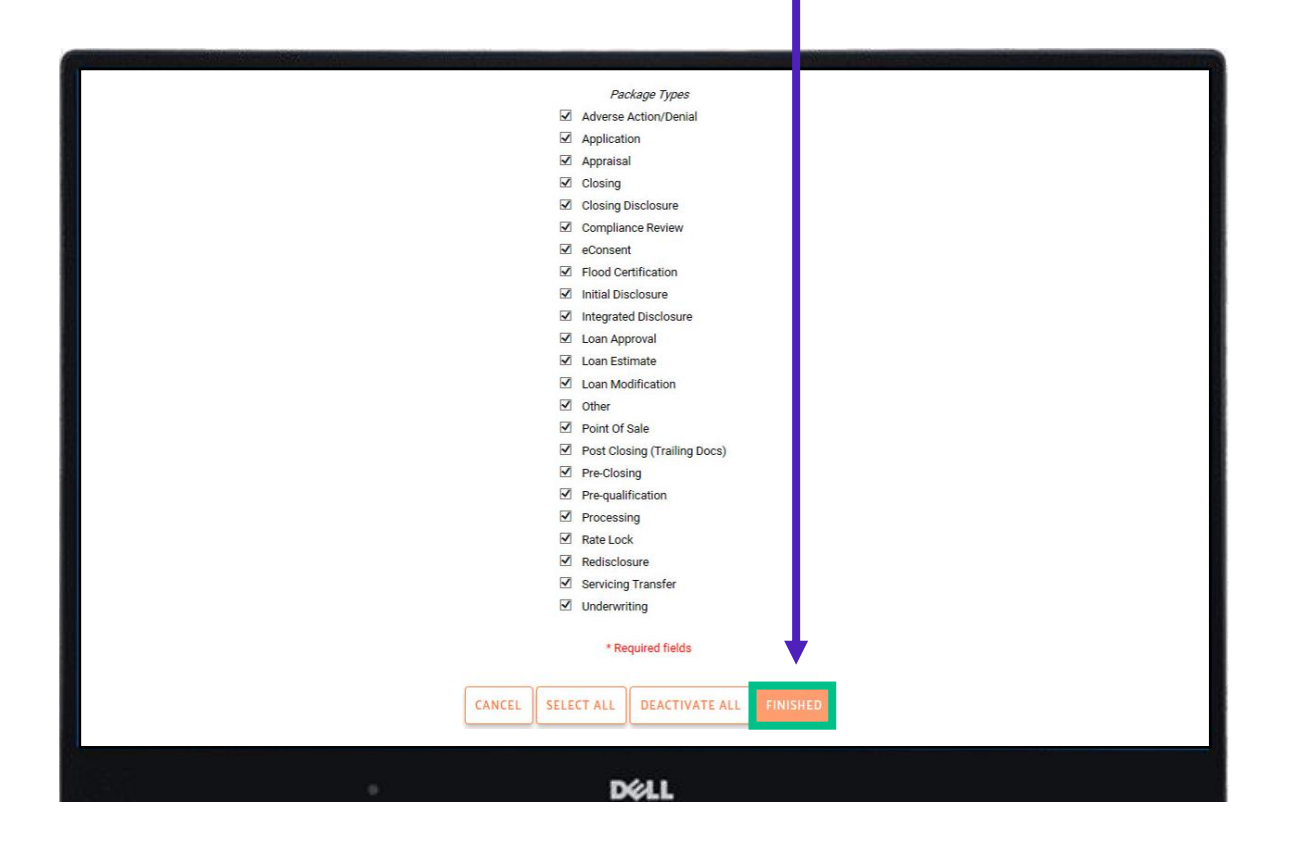

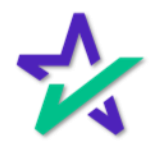

#### User Roles

|                           | Back on t<br>click he  |              |                   |        |                  |           |             |
|---------------------------|------------------------|--------------|-------------------|--------|------------------|-----------|-------------|
|                           |                        |              |                   |        |                  |           |             |
|                           | с PHONE (800) 649-1362 | SOLUTIONS    | SERVICES COMPLIAN | F¶ ¥ i | n 🖻 💟<br>Company | DASHBOARE | ) / LOG OUT |
| User Accou                | nts                    | SOLOHONS     |                   |        | COMPANY          |           |             |
| Show 10 🗸 entries         |                        |              |                   |        | Search:          |           |             |
| LAST NAME                 | FIRST NAME             | ÷            | USER EMAIL        |        | \$               | REMOVE    |             |
| Truitt                    | Steve                  | struit       | adocmagic.com     | First  | Desuisus         |           | Last        |
| Showing I to For Fertines |                        | ADD USER ROL | ES FINISHED       | First  | Previous         | I Next    | Last        |
|                           |                        | DELL         |                   |        |                  |           |             |

If you are going to be adding multiple users with same or similar privileges or functions, you can use roles to streamline the process.

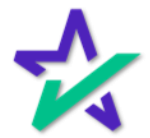

#### User Roles

#### This page displays all the Roles you have previously created.

| MINFO@DOCMAGIC.COM          | PHONE (800) 649-1  | 362                  |                 |                 |       |                |      |                     |
|-----------------------------|--------------------|----------------------|-----------------|-----------------|-------|----------------|------|---------------------|
| COLUTI                      | IONS SERVICES      | COMPLIANCE           | SUPPORT         | COMPANY         | Q     | REQUEST A DEMO |      | DASHBOARD / LOG OUT |
|                             | Pleas              | se select the desire | ed role below c | r add a new rol | e.    |                |      |                     |
| Show 10 v entries           |                    |                      |                 |                 |       | Search:        |      |                     |
| NAME                        | DESCRIPTION        |                      |                 |                 |       |                |      | REMOVE              |
| Base User                   | Access+to+SmartR   | EGISTRY+for+day-     | +to+day.        |                 |       |                |      | Ξ                   |
| DocMagic Tech Support       | Role for SmartREGI | STRY and eVault a    | ccess for custo | omers i         |       |                |      |                     |
| Loan Officer                | orig               |                      |                 |                 |       |                |      |                     |
| Showing 1 to 3 of 3 entries |                    | ADD RO               | LE FINISH       | ED              | First | Previous 1     | Next | t Last              |
|                             |                    |                      | DELL            |                 |       |                |      |                     |

It will be blank if you have never added any roles.

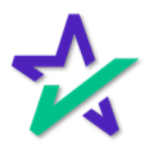

#### User Roles

| - Lr                        | Click on a Name to edit that Role.                        |                     |  |  |  |  |  |  |  |
|-----------------------------|-----------------------------------------------------------|---------------------|--|--|--|--|--|--|--|
|                             |                                                           |                     |  |  |  |  |  |  |  |
| NFO@DOCMA 31C.COM           | C PHONE (800) 649-1362                                    |                     |  |  |  |  |  |  |  |
| DocMagic SOLUT              | IONS SERVICES COMPLIANCE SUPPORT COMPANY Q REQUEST A DEMO | DASHBOAR<br>LOG OUT |  |  |  |  |  |  |  |
|                             | Please select the desired role below or add a new role    |                     |  |  |  |  |  |  |  |
| Show 10 🗸 entries           | Search:                                                   |                     |  |  |  |  |  |  |  |
|                             | DESCRIPTION                                               | REMOVE              |  |  |  |  |  |  |  |
| Base User                   | Access+to+SmartREGISTRY+for+day+to+day.                   |                     |  |  |  |  |  |  |  |
| DocMagic Tech Support       | Role for SmartREGISTRY and eVault access for customers i  |                     |  |  |  |  |  |  |  |
| Loan Officer                | orig                                                      |                     |  |  |  |  |  |  |  |
| Showing 1 to 3 of 3 entries | First Previous 1                                          | Next Last           |  |  |  |  |  |  |  |
|                             | • D¢LL                                                    |                     |  |  |  |  |  |  |  |
| Click                       | Add Role to create a new Role. Editing                    | 1                   |  |  |  |  |  |  |  |

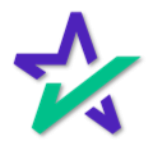

User Roles

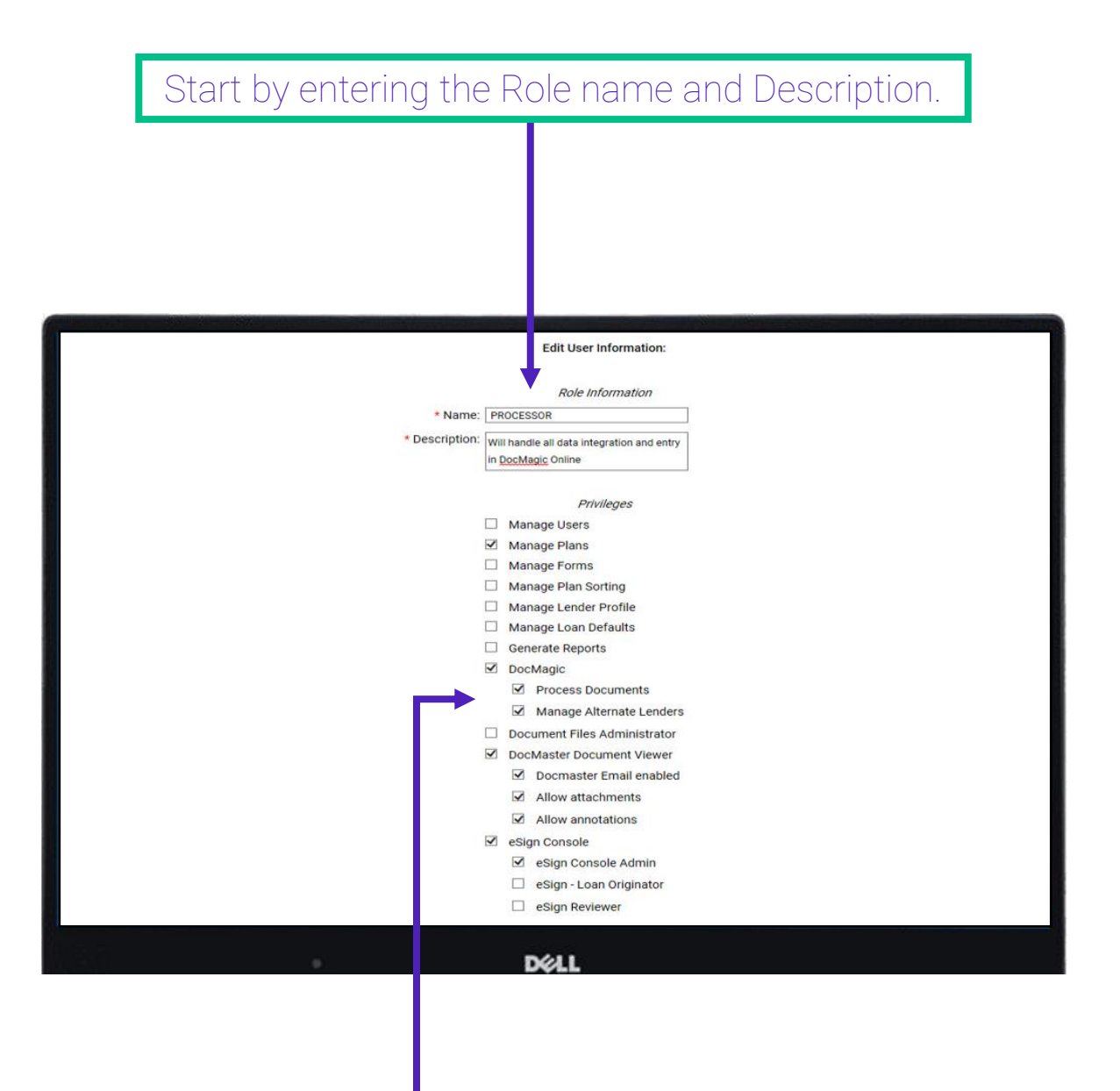

Check the privileges that the role will be granted. Remember to scroll down to see all privileges.

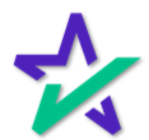

User Roles

| "Select Al                | l" checl   | ks eve   | ery box.                                                                                                    | "Deac                                                           | tivate             | All" ι      | uncheck        | s them.                |
|---------------------------|------------|----------|----------------------------------------------------------------------------------------------------|-----------------------------------------------------------------|--------------------|-------------|----------------|------------------------|
|                           |            |          |                                                                                                    |                                                                 |                    |             |                |                        |
| r <sup>4</sup> , DocMagic | SOLUTIONS  | SERVICES | COMPLIANCE  Point Of Sale Post Closing Pre-Closing Pre-qualifica Processing Rate Lock Redisclosure Servicing Tra Underwriting Uniform Resi * Re | SUPPORT<br>(Trailing Docs)<br>tion<br>insfer<br>idential Loan A | COMPANY            | Q           | REQUEST A DEMO | DASHBOARD /<br>LOG OUT |
|                           |            | CANCEL   | SELECT ALL                                                                                                    | DEACTIVA<br>DØLL                                                | TE ALL FIN         |             |                |                        |
|                           | Clicl<br>S | k the f  | =inisheo<br>ed privil                                                                                                    | d butto<br>eges t                                               | on to s<br>o the F | ave<br>Role | the            |                        |

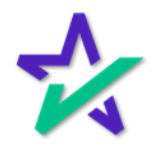

User Roles

When you create a new user or edit an existing one, you have the option to select a desired role from this dropdown menu.

| 🛠 DocMagic | SOLUTIONS SE   |              | S COMPLIANCE               | SUPPORT        | COMPANY | q | REQUEST A DEMO | DASHBOARD /<br>LOG OUT |
|------------|----------------|--------------|----------------------------|----------------|---------|---|----------------|------------------------|
|            |                |              | User Password              |                |         |   |                |                        |
|            | * Passwo       | r : 🗔        |                            |                |         |   |                |                        |
|            |                | Pas          | sword should be 8-64 char  | acters         |         |   |                |                        |
|            |                | incl         | uding at least one upperca | se character,  |         |   |                |                        |
|            |                | one          | lowercase character, one   | numeric digit, |         |   |                |                        |
|            | • 0 ( D        |              | i one special symbol.      |                |         |   |                |                        |
|            | Confirm Passwo |              |                            |                |         |   |                |                        |
|            |                |              |                            |                |         |   |                |                        |
|            |                |              | Email confirmation         |                |         |   |                |                        |
|            |                |              | Do not expire passwo       | ra             |         |   |                |                        |
|            |                |              | User Privileges            |                |         |   |                |                        |
|            | Po             |              | assa salact a rola         |                |         |   |                |                        |
|            | Ro             | ile.         |                            |                |         |   |                |                        |
|            |                |              | Manage Users               |                |         |   |                |                        |
|            |                |              | Manage Plans               |                |         |   |                |                        |
|            |                | <b>~</b>     | FormAnalyzer               |                |         |   |                |                        |
|            |                |              | Form Features E            | ditor          |         |   |                |                        |
|            |                | $\checkmark$ | Manage Plan Sorting        |                |         |   |                |                        |
|            |                | $\checkmark$ | Manage Lender Profil       | 9              |         |   |                |                        |
|            |                |              | Manage LoanMagic F         | iles           |         |   |                |                        |
|            |                | $\checkmark$ | Manage Loan Default        | 5              |         |   |                |                        |
| 1          |                | <b>v</b>     | Generate Reports           |                |         |   |                |                        |
|            |                |              | DELL                       |                |         |   |                |                        |

Remember to click Finished at the bottom of the page to save changes.

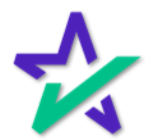